### STEP BY STEP – HOW TO APPLY TO THE SUMMER SCHOOL PROGRAMME

https://ecampus.montpellier-bs.com/faces/CreationCompte.xhtml?auth=candidature

A/ CREATE AN ACCOUNT :

First if you need change the language: click on the profile image in the right corner of the page.

| M.           | ≡                                                                                                    |                                                                                                    | ٩                                                      |
|--------------|----------------------------------------------------------------------------------------------------|----------------------------------------------------------------------------------------------------|--------------------------------------------------------|
| Mon compte > | Bienvenue sur le processus de candidature de Montpellier Busi                                               | ness School. Le processus vous prendra quelques minutes. Vous pouvez le reprendre à tout moment dès lors que vous aurez validé la première étape ci-dessous. | <ul> <li>➔ Se connecter</li> <li>□□□ Langue</li> </ul> |
|              | Informations générales                                                                                      |                                                                                                    |                                                        |
|              | Civilité *                                                                                                  | Madame Monsieur Neutre                                                                                                    |                                                        |
|              | Nom *                                                                                                    |                                                                                                    |                                                        |
|              | Prénom *                                                                                                    |                                                                                                    |                                                        |
|              | Sexe *                                                                                                    | Masculin Féminin Non-binaire                                                                                                    |                                                        |
|              | Date naissance *                                                                                            |                                                                                                    |                                                        |
|              | Nationalité * 🚯                                                                                             | Saisir ici                                                                                                    |                                                        |
|              | Adresse *                                                                                                   | Rue*                                                                                                    |                                                        |
|              |                                                                                                    | Code postal et Ville (en<br>France) Code postal                                                                                                    |                                                        |
|              |                                                                                                    | Ville (Hors France)                                                                                                    |                                                        |
|              |                                                                                                    | Pays*                                                                                                    |                                                        |
|              | Email personnel (sans lettres majuscules) *                                                                 |                                                                                                    |                                                        |
|              | <ul> <li>Valider ma saisie</li> <li>Annuler</li> <li>J'ai déjà déjà déjà déjà déjà déjà déjà déjà</li></ul> | un compte : m'authentifier                                                                                                    |                                                        |

## Then click on "Langue" then click on the arrow then select English

| minin 🔘 Non-binaire |          |        |          |
|---------------------|----------|--------|----------|
| 1                   | angue    | •      | <u>د</u> |
| Г                   |          |        |          |
|                     | Français | $\sim$ |          |
|                     | English  |        |          |
|                     | Français |        |          |

## Then click on "OK"

|        | ecampus.montpellier-bs.com indique<br>Toute saisie en cours qui n'a pas été enregistrée sera perdue. Voulez-<br>vous poursuivre ? |          |
|--------|----------------------------------------------------------------------------------------------------|----------|
| usines | OK Annuler                                                                                                    | rendre ä |
|        | Madame O Monsieur O Neutre                                                                                                    |          |
|        | Masculin Féminin Non-binaire                                                                                                    |          |
| S      | Français V<br>English d                                                                                                    |          |

# RUBRIQUE\_ROOT

| Welcome to the Montpellier Business School application process. The process will take you a few minutes. You can resume it at any time once you have completed the first step below. |                                  |  |  |
|----------------------------------------------------------------------------------------------------|----------------------------------|--|--|
| General information                                                                                                    |                                  |  |  |
| Civility*                                                                                                    | Mr Mrs Neutral                   |  |  |
| Name *                                                                                                    |                                  |  |  |
| First name *                                                                                                    |                                  |  |  |
| Gender *                                                                                                    | Male Female Non-binary           |  |  |
| Date of birth *                                                                                                    |                                  |  |  |
| Nationality *                                                                                                    | Write here                       |  |  |
| Address *                                                                                                    | Street*                          |  |  |
|                                                                                                    | Postal code and City (in France) |  |  |
|                                                                                                    | City (Outside France)            |  |  |
|                                                                                                    | Country* v                       |  |  |
| Personal email (without capital letters) *                                                                                                    |                                  |  |  |
| ✓ Validate S Cancel → Lalready have an account: authenticate me                                                                                                    |                                  |  |  |

Fill in the information required (NAME in CAPITAL LETTERS, First Name etc.) then validate

B/ GO BACK TO YOUR ACCOUNT: Click directly on "I already have an account: authenticate me" and put your email address, password and click on "sign in"

C/ CHOOSE A STUDY PROGRAMME

| M.BS                        | ≡                                                                                                    |                                                                                                    | C                                                                                                  |
|-----------------------------|----------------------------------------------------------------------------------------------------|----------------------------------------------------------------------------------------------------|----------------------------------------------------------------------------------------------------|
| < Apply@MBS                 | My profile 🗲                                                                                                    |                                                                                                    |                                                                                                    |
| Choose a study programme    | My profile                                                                                                    |                                                                                                    |                                                                                                    |
| My applications to finalize |                                                                                                    |                                                                                                    |                                                                                                    |
| My submitted applications   | Please complete the fields below :<br>Diploma being prepared by current studies (or previous<br>highest diploma awarded) *                                   | High school graduate/diploma + 3 years of university studies                                                    |                                                                                                    |
|                             | Foreign or French diploma *                                                                                                    | French ~                                                                                                    |                                                                                                    |
|                             | « Your preferred language for correspondence *                                                                                                    | French ~                                                                                                    |                                                                                                    |
|                             | By answering this question, you authorize MONTPELLIER BUS<br>need justifies it). We invite you to consult our Personal Data Pr                               | SINESS SCHOOL to collect and process the data collected for the purpose of managing your s<br>rotection Policy. | pecific needs, and this for the duration of your need (or for the duration of the schooling if the |
|                             | Does your disability situation require special<br>accommodation, do you have any special needs (third time,<br>computer typesetting, exam secretary, etc.)?* | No 🗸                                                                                                    |                                                                                                    |
|                             | *: mandatory entry                                                                                                    |                                                                                                    |                                                                                                    |
|                             | ✓ Validate                                                                                                    |                                                                                                    | > Next                                                                                             |
|                             |                                                                                                    |                                                                                                    |                                                                                                    |
|                             |                                                                                                    |                                                                                                    |                                                                                                    |
|                             |                                                                                                    |                                                                                                    |                                                                                                    |

1 - Click on « choose a study programme" then fill in the information, Click on "Validate" and then on "Next" (if you have to change an information, click on "Edit")

| <b>M</b>                                                 | ≡                                                        |                     |                | ٩          |
|----------------------------------------------------------|----------------------------------------------------------|---------------------|----------------|------------|
| ≮ Apply@MBS                                              | My profile > Apply for an entrance exam > Your photo     |                     |                | 8          |
| Choose a study programme                                 | Apply for an entrance exam                               |                     |                |            |
| My applications to finalize<br>My submitted applications | Please select one programme only and register for the en | trance exam.        |                | Zoom Ø + - |
|                                                          | 1 result found.<br>All these words: sum                  |                     |                |            |
|                                                          | sum                                                      | X Q Advanced search |                |            |
|                                                          | Entrance exam 💠                                          | Opening date 💠      | Closing date ♀ |            |
|                                                          | Summer School Programme - Application                    | 15/01/2024          | 30/04/2024     | + Register |
|                                                          |                                                          |                     |                |            |
|                                                          |                                                          |                     |                |            |
|                                                          |                                                          |                     |                |            |
|                                                          |                                                          |                     |                |            |
|                                                          |                                                          |                     |                |            |

2- Search "summer school programme" and click on "register"

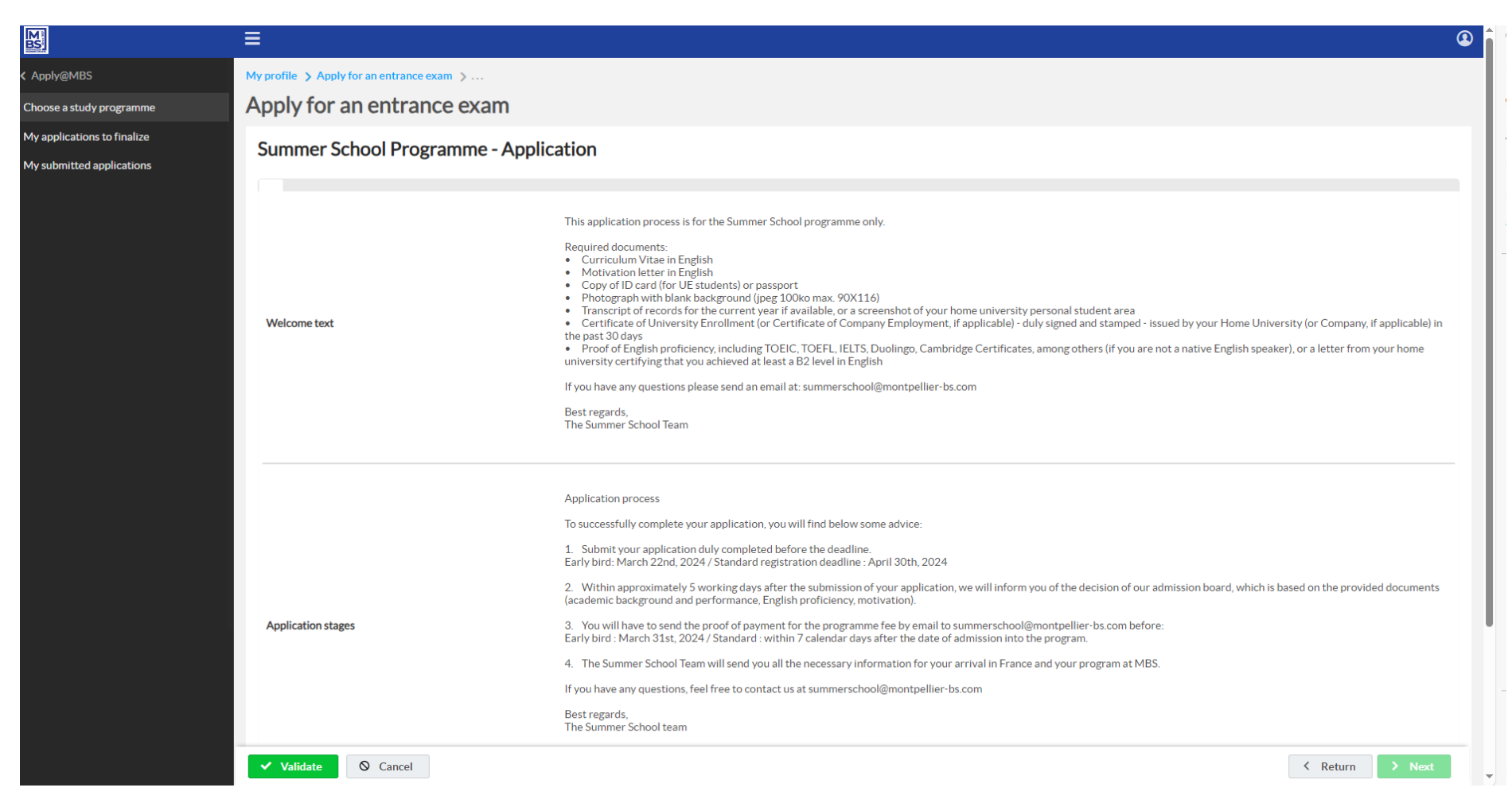

3 - Read then click on « validate" and then click on "next"

| <b>M</b>                    | ≡                                                                                         |             | G               |  |  |
|-----------------------------|-------------------------------------------------------------------------------------------|-------------|-----------------|--|--|
| < Apply@MBS                 | My profile > Apply for an entrance exam > Languages spoken                                | <b>&gt;</b> |                 |  |  |
| Choose a study programme    | Languages spoken                                                                          |             |                 |  |  |
| My applications to finalize |                                                                                           |             |                 |  |  |
| My submitted applications   | Please fill in at least two languages spoken and specify if they are your mother tongues. |             |                 |  |  |
|                             | First language                                                                            |             |                 |  |  |
|                             | Language *                                                                                | French      | ·               |  |  |
|                             | This is my mother tongue                                                                  |             |                 |  |  |
|                             | Second language                                                                           |             |                 |  |  |
|                             | Language 2                                                                                | Spanish     | ·               |  |  |
|                             | This is my mother tongue                                                                  |             |                 |  |  |
|                             | Third language                                                                            |             |                 |  |  |
|                             | Language 3                                                                                | English     | ·               |  |  |
|                             | This is my mother tongue                                                                  |             |                 |  |  |
|                             | •: mandatory entry                                                                        |             |                 |  |  |
|                             | ✓ Validate                                                                                |             | < Return > Next |  |  |

4- Indicate the languages that you speak, click on "validate" and then click on "next"

| M SS                                                     | ≡                                                     |                                                                                                    | ٩               |
|----------------------------------------------------------|-------------------------------------------------------|----------------------------------------------------------------------------------------------------|-----------------|
| < Apply@MBS                                              | My profile > Apply for an entrance exam > Languages s | poken 🕉 Choice of your block 🍃                                                                                                    |                 |
| Choose a study programme                                 | Choice of your block                                  |                                                                                                    |                 |
| My applications to finalize<br>My submitted applications | Summer School Programme - App                         | lication                                                                                                    |                 |
|                                                          | Description of the choices                            | Block 1 "Dive into French Luxury and Lifestyle" from June 17 to 27, 2024     Module 1. French excellence and savoir faire – 3 ECTS credits                                                                                                    |                 |
|                                                          |                                                       | <ul> <li>Module 2: French culture and society - 3 ECTS credits</li> <li>Block 2 *Discover sustainable business in Europe* from July 1 to 11, 2024</li> <li>Module 1: Doing Business in Europe - 3 ECTS credits</li> <li>Module 2: Managing otherwise - 3 ECTS credits</li> <li>Block 1 &amp; 2 from June 17 to July 11, 2024</li> <li>Module 2: French excellence and savoir-faire - 3 ECTS credits</li> <li>Module 2: French culture and society - 3 ECTS credits</li> <li>Module 2: French Europe - 3 ECTS credits</li> <li>Module 3: Doing Business in Europe - 3 ECTS credits</li> <li>Module 4: Managing otherwise - 3 ECTS credits</li> </ul> |                 |
|                                                          | Your choice *                                         | ~                                                                                                    |                 |
|                                                          | *: mandatory entry                                    | Block 1 - Dive into French Luxury and Lifestyle Block 2 - Discover sustainable business in Europe                                                                                                    |                 |
|                                                          | ✓ Validate                                            | Blocks1&2                                                                                                    | < Return > Next |
|                                                          |                                                       |                                                                                                    |                 |
|                                                          |                                                       |                                                                                                    |                 |
|                                                          |                                                       |                                                                                                    |                 |
|                                                          |                                                       |                                                                                                    |                 |
|                                                          |                                                       |                                                                                                    |                 |

5 – Choose if you want to come for the Block 1 from June 17th to 27<sup>th</sup>, Block 2 from July 1<sup>st</sup> to 11<sup>th</sup> or Both Block 1 & 2 from June 17<sup>th</sup> to July 11<sup>th</sup>

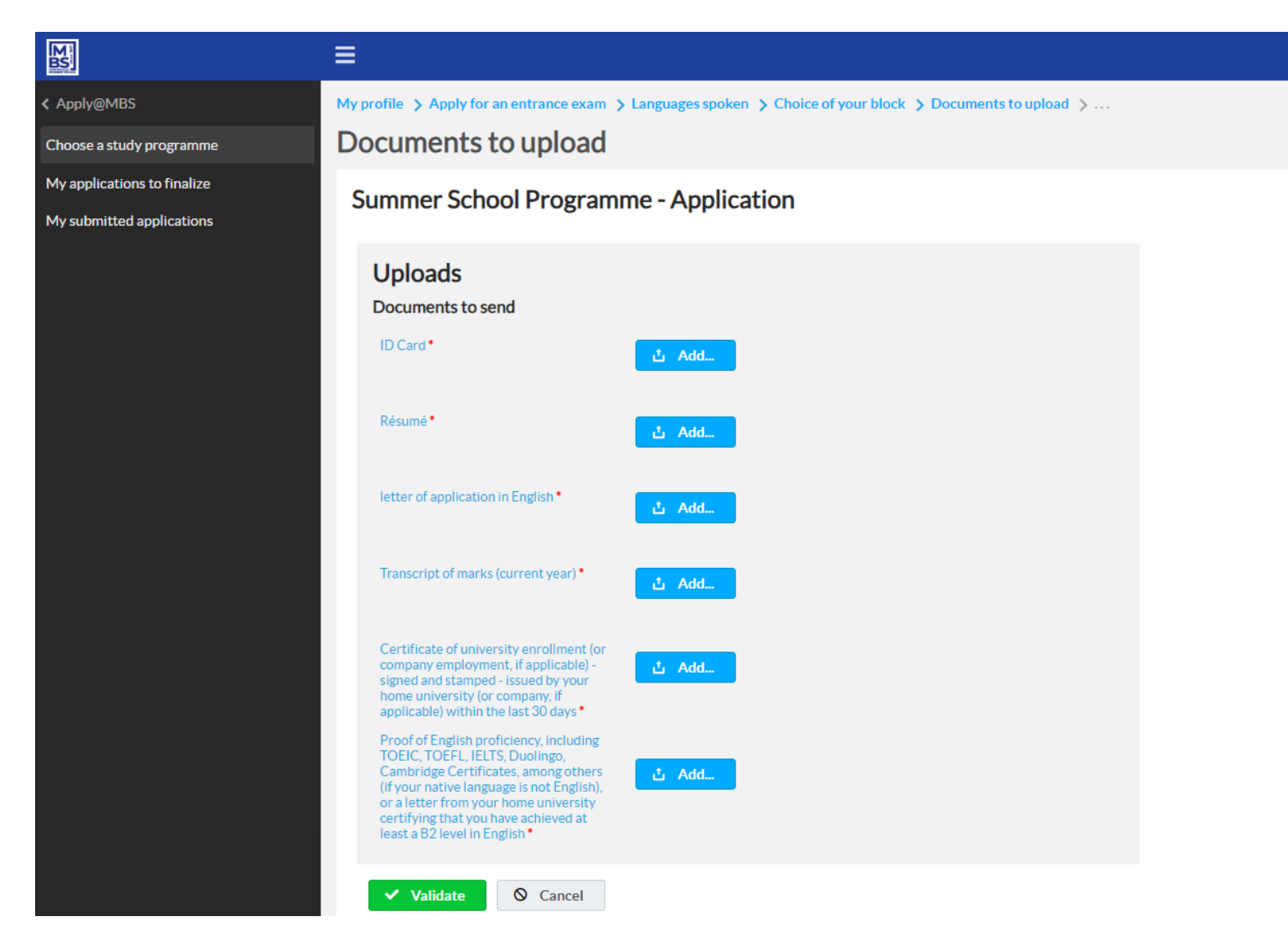

6 – Upload the documents as follows:

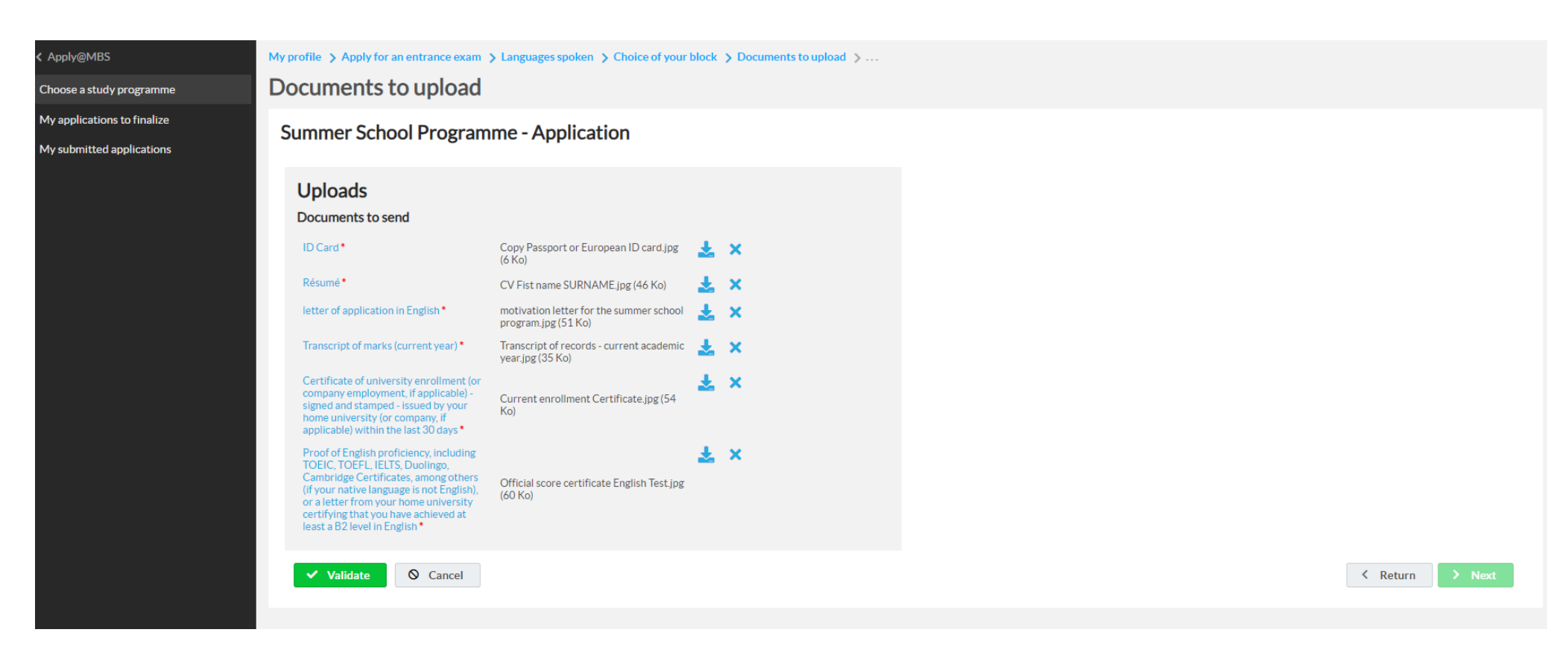

- 7 Once uploaded the documents validate and click on "Next"
- ID Card : Copy of Passport or UE ID card
- Résumé : Curriculum Vitae

Letter of application in English : Motivation letter in English for the summer school program

Transcript of marks : transcript of records - current academic year

Certificate or university enrollment : Current enrollment certificate

Proof of English : Official score certificate of your English Test results

| <u><br/>困惑</u>              | ≡                                                        |                                                                | Ģ        |
|-----------------------------|----------------------------------------------------------|----------------------------------------------------------------|----------|
| <pre>&lt; Apply@MBS</pre>   | My profile > Apply for an entrance exam > Languages spok | en 🗲 Choice of your block 🍹 Documents to upload 🍃 Your photo 🗦 |          |
| Choose a study programme    | Your photo                                               |                                                                |          |
| My applications to finalize |                                                          |                                                                |          |
| My submitted applications   |                                                          |                                                                |          |
|                             | My photo *                                               | No photo                                                       |          |
|                             |                                                          | + Add                                                          |          |
|                             |                                                          | Acceptable image formats: jpg                                  |          |
|                             | *: mandatory entry                                       |                                                                |          |
|                             | ✓ Validate                                               |                                                                | K Return |
|                             |                                                          |                                                                |          |
|                             |                                                          |                                                                |          |

8 – click on «+add » to upload your picture (JPG format) - a picture of yourself, a selfie, or a picture you can use for official documents such as passport as follows:

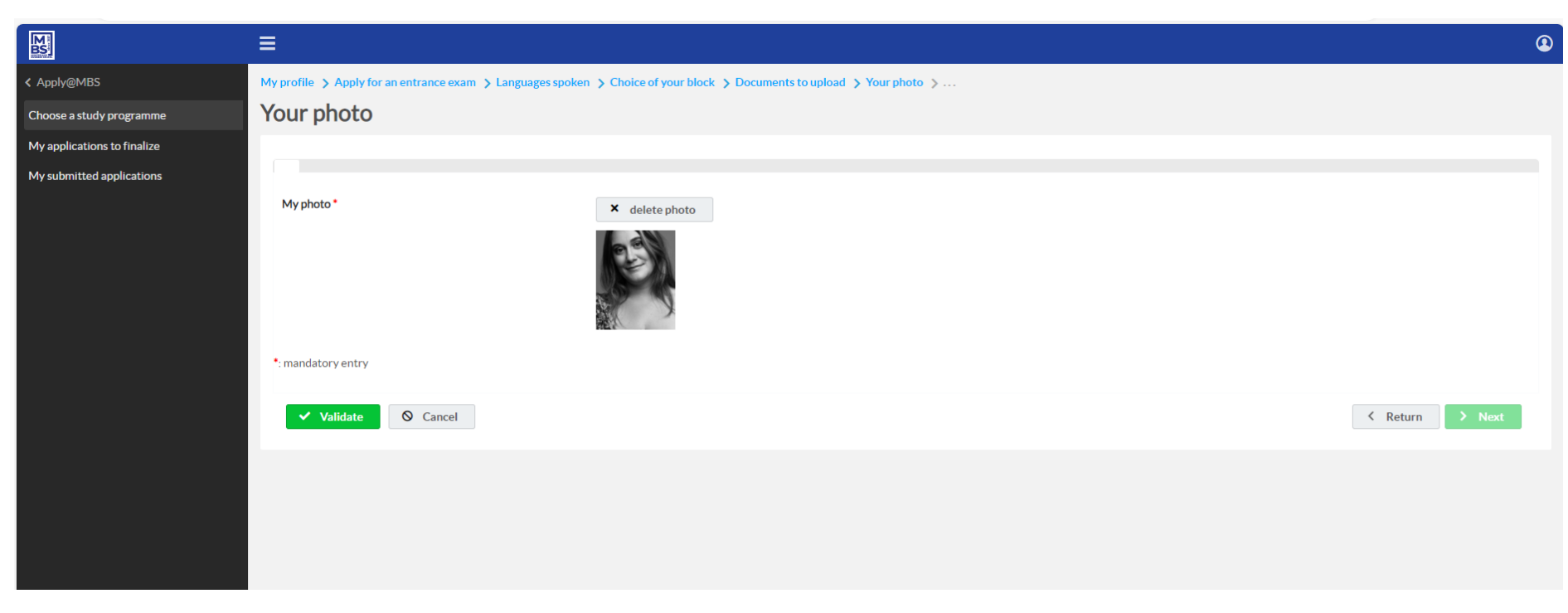

9 – click on "validate" and then on "next"

| <b>BS</b>                   |                                                                                                    | Q               |
|-----------------------------|----------------------------------------------------------------------------------------------------|-----------------|
| < Apply@MBS                 | My profile > Apply for an entrance exam > Languages spoken > Choice of your block > Documents to upload > Your photo > Application confirmation details >                                                                                                    |                 |
| Choose a study programme    | Application confirmation details                                                                                                    |                 |
| My applications to finalize | Summer School Programme - Application                                                                                                    |                 |
| My submitted applications   |                                                                                                    |                 |
|                             | Dear student.   If you have any questions, feel free to contact us at summerschool@montpeller-bs.com   Dear student.   Dear student.   Dear student.   Information entered previously is correa.   Information entered previously is correa. | K Return > Next |

10 – Check all 4 boxes, click on "validate" and on "next"

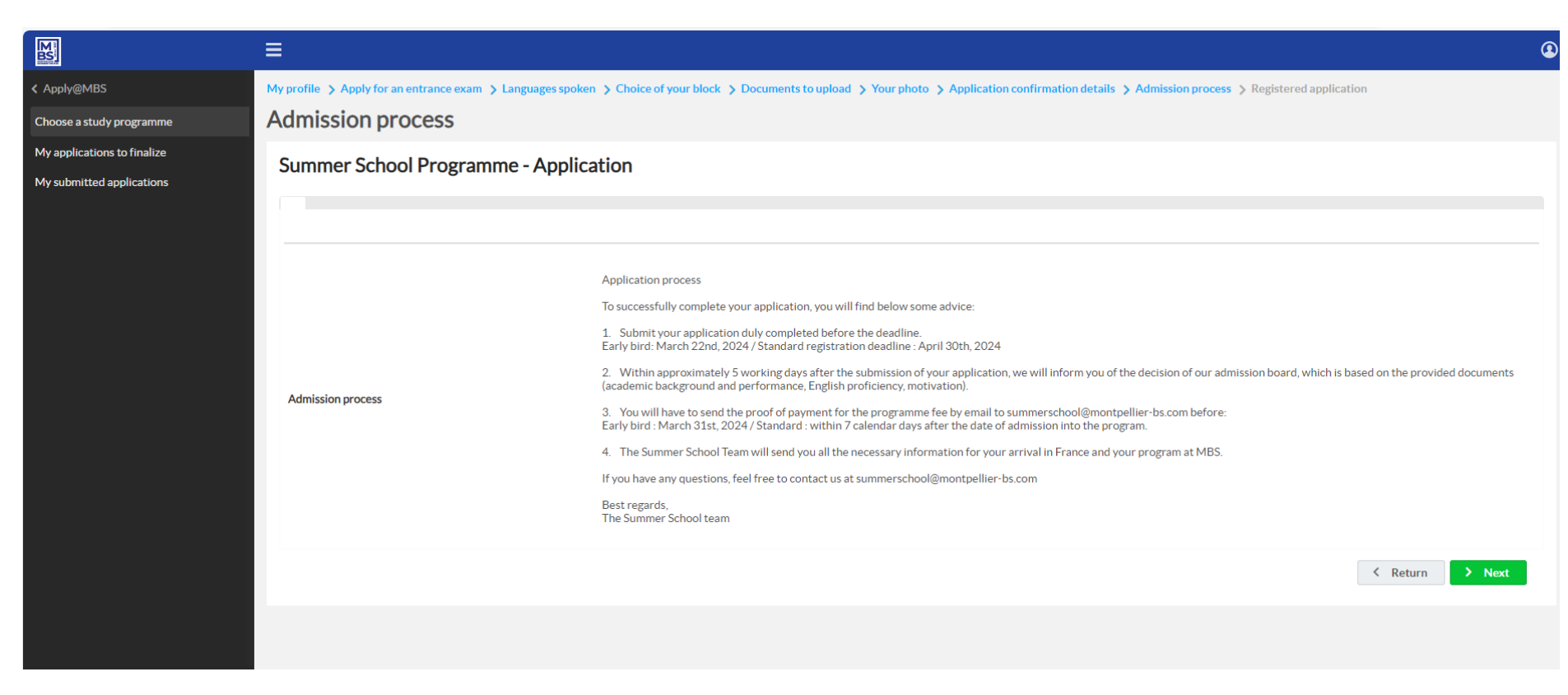

11 – Read carefully, then click on "next".

| <b>M</b>                                                 |                                                                                                    | ( |
|----------------------------------------------------------|----------------------------------------------------------------------------------------------------|---|
| < Apply@MBS                                              | My profile > Apply for an entrance exam > Languages spoken > Choice of your block > Documents to upload > Your photo > Application confirmation details > Admission process > Registered application   |   |
| Choose a study programme                                 | Registered application                                                                                                    |   |
| My applications to finalize<br>My submitted applications | Summer School Programme - Application                                                                                                    |   |
|                                                          |                                                                                                    |   |
|                                                          | Dear student,<br>Thank you for submitting your application.<br>We will get back to you within approximately 5 business days of submitting your application.<br>Best regards.<br>The Summer School Team |   |
|                                                          | < Return                                                                                                    |   |
|                                                          |                                                                                                    |   |

12 – The application is finished. Our team will study your application; it will take a few days. If something is incorrect or missing, we will contact you by email. Any question, please contact <u>summerschool@montpellier-bs.com</u>

You will receive 2 emails :

Fwd: Bienvenue à Montpellier Business School - Welcome to Montpellier Business School

| MR                                                                                                    |             | Répondre    | ≪ Répondre à tous  | → Transférer    | 5/01/2024 1 | 12:1( |
|----------------------------------------------------------------------------------------------------|-------------|-------------|--------------------|-----------------|-------------|-------|
| Linkedin                                                                                                    |             |             |                    | + Autre         | s complémer | nts   |
| Forwarded message<br>De : < <u>Noreply.eCampus@montpellier-bs.com</u> ><br>Date: lun. 15 janv. 2024 à 11:24<br>Subject: Bienvenue à Montpellier Business School - Welcome to Montpellier Business School<br>To                                                                                  |             |             |                    |                 |             |       |
| ***** English below *****                                                                                                    |             |             |                    |                 |             |       |
| Bonjou                                                                                                    |             |             |                    |                 |             |       |
| Chère candidate, Cher candidat, Bienvenue sur notre site de candidature en ligne. Nous vous remercions pour l'intérêt que vous portez au programme de Summer School de Montpellier Business School. Si mail à : summerschool@montpellier-bs.com Bien cordialement, L'équipe de la Summer School | 3i vous ave | ez des ques | ions, n'hésitez pa | s à nous contac | ter par     |       |
| *****                                                                                                    |             |             |                    |                 |             |       |
| Hell                                                                                                    |             |             |                    |                 |             |       |

Dear student, Welcome to our online application platform. Thank you for your interest in Montpellier Business School Summer School programme. If you have any questions please send an email at: summerschool@montpellier-bs.com Best regards. The Summer School Team

The second is to pay :

#### Fwd: Montpellier Business School - Paiement de vos frais de candidature - Payment of your application fee

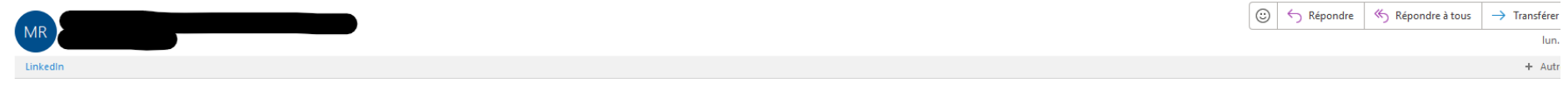

Vous avez également la possibilité d'utiliser le portail de paiement FLYWIRE qui vous permet de régler votre facture dans la devise locale, via un virement ou par carte bancaire, avec des taux de change et des frais de commission très compétitifs : https://montpellier.flywire.com

Cordialement,

Montpellier Business School 2300, Avenue des Moulins 34185 Montpellier Cedex 4 Site Web : www.montpellier-bs.com

\*\*\*\*\*\*\*\*

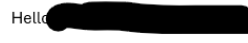

In order to definitively validate your application, you still have to pay the associated application fee. To do so, please connect to our online payment system:

https://payment.montpellier-bs.com/BriquePaiementCentrale.aspx?module=MOD\_DOSSIER\_CAND\_INSC

You will be asked for the following information : - Your application number - Your personal email

For international payments outside the Euro zone :

You also have the possibility to use the FLYWIRE payment portal which allows you to pay your invoice in the local currency, via a transfer or by credit card, with very competitive exchange rates and commission fees : https://montpellier.flywire.com

Kind regards,

Montpellier Business School 2300, Avenue des Moulins 34185 Montpellier Cedex 4 Site Web : <u>www.montpellier-bs.com</u>

Please follow the instructions to realize the payment, if you have any doubt please contact us by email at summerschool@montpellier-bs.com

### D/ MY APPLICATION TO FINALIZE

If you don't have all the information and documents, you can save and come back later. Click directly on "I already have an account: authenticate me" and put your email address, password and click on "sign in" and then go to "my application to finalize."